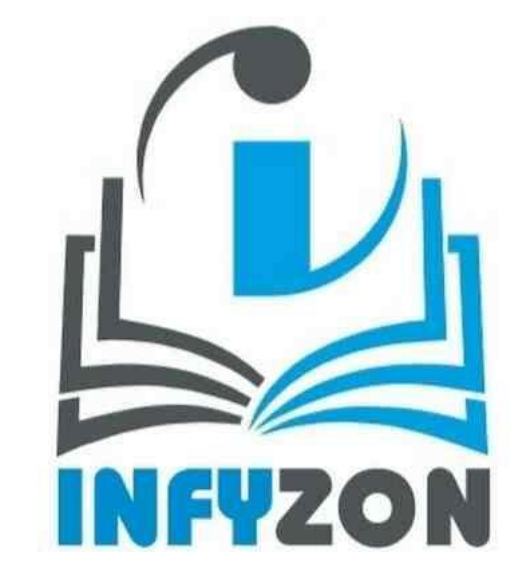

# **STUDY CENTER**

अध्याय 15 : आपके कम्प्यूटर का प्रबंधक

#### 1.विंडोज के यूजर अकांउट बनाना :-

विंडोज 10 आपको अपने कंम्प्यूटर पर कई यूजर अकाउंट बनाने की सुविधा देता है। इसकी सहायता से हर एक यूजर अपना अलग डेस्कटॉप बैकग्राउंड या स्किन सेवर रख सकता है।

यूजर अकाउंट के प्रकार –
 1. एडमिनिस्ट्रेटर अकाउंट
 2. स्टैण्डर्ड अकाउंट ।

2.Restore point setup :-

- Search bar
- SEARCH creat restore point
- System protection, configuare
- Turn on system restore point

### 3.एक प्रोग्राम इनस्टॉल / अनइंस्टॉल करना :-

विंडोज 10 में आप सीडी से / डीवीडी से / इंटरनेट से या फिर विंडोज स्टोर से भी प्रोग्राम को इनस्टॉल कर सकते हो। प्रोग्राम को अनइंस्टॉल करना चाहते हो तो आप कंण्ट्रोल पैनल या सेटिंग एप्प के जरिए कर सकते हो।

प्रोग्राम को अनइंस्टॉल करना :-

step 1.Control panel / Settingstep 2.App and Featurestep 3.Double click for uninstall

4. Check Device and Printers:-

step 1. go to "Start Menu"
step 2. Seach "Control panel"
step 3.find "Device and Printer"

#### 5. Hide file/folder, see Hidden files :-

विंडोज डिफॉल्ट रूप से कई फाइलों और फोंल्डरों छुपाता है ताकि उपयोगकर्ताओं को उन फाइलों को हटाने या संशोधित करने से रोका जा सके। लेकिन आप विंडोज को एक सेटिग बदलकर इन छिपी हुई फाइलों को दिखाने का निर्देश दे सकते है।

| Rife Pictures                                                                                                    | View                                                      |                                                                                                    |                        |                                       |                                          |                                                                   |                           |             | _            | _    | _     | _      | _                   | _           |                                                                                                    | - 0                     |
|----------------------------------------------------------------------------------------------------|-----------------------------------------------------------|----------------------------------------------------------------------------------------------------|------------------------|---------------------------------------|------------------------------------------|-------------------------------------------------------------------|---------------------------|-------------|--------------|------|-------|--------|---------------------|-------------|----------------------------------------------------------------------------------------------------|-------------------------|
| himigation Details pane                                                                                                    | All Extra large scens 22<br>Small scens 03<br>ST Titus 03 | Large scons 20 M<br>Unit Eli De<br>Content<br>Layout                                                                                                    | dun koni<br>telti<br>v | Sort<br>By* Caroup<br>Surt<br>Current | by • · · · · · · · · · · · · · · · · · · | Rem check boxes<br>Plie name extension<br>Hidden items<br>Show/hi | en Dide selected<br>Holes | Captions    |              |      |       |        |                     |             |                                                                                                    |                         |
| 👳 🗉 🖛 🕁 i This Pi                                                                                                    | K - Ritores v 0                                           |                                                                                                    |                        |                                       |                                          |                                                                   |                           |             |              |      |       | ~ e    | 6 D Search Pictures |             |                                                                                                    |                         |
| Image: Control of the sector of the sector of the |                                                           | Creation and the contract of the contract of t | Second Second          | Bet Laper                             | davarbad<br>Vinte                        | dange s                                                           | Land                      | 7 0<br>Loss | Entra attest | Main | Manta | Manuha | Meys                | 7444        | Christian Christian Christ | Prout                   |
| 19 items                                                                                                    | earch 🍂                                                   | P. 11 🕐                                                                                                    |                        |                                       | 9 0                                      | 0 1                                                               | 8 0                       |             |              |      |       |        | •                   | 23°C Haze A | ∯ <u>as</u> ¢⊨ eng                                                                                                    | 111.30 AM<br>14-02-2023 |

## THE AND